### User Guide for Controlling RF+Bluetooth LED Controllers through Amazon Alexa

### 1. Preconditions

Before using Alexa to control RF+Bluetooth LED controllers, please make sure the following preconditions are ready:

- A Wi-Fi network which can connect to Amazon services without block.
- An Echo device, including Echo, Echo Tap, Echo Dot, Echo Plus or Echo Show.
- An Android smart phone with EasyThings App & Alexa App installed works as a gateway.
- A 2<sup>nd</sup> smart phone or tablet (IOS or Android) with EasyThings App & Alexa App installed.
- An Amazon account.
- RF+Bluetooth LED controllers or dimmers.
- Note: the 2<sup>nd</sup> smart phone is only required for out of home control since the distance between the gateway phone and the added devices should be within the Bluetooth transmission range. If you do not need out of home control, all operations can be done on the gateway phone.

### 2. Add RF+Bluetooth LED Controllers to EasyThings App (Refer to App User Manual)

#### 2.1 Download EasyThings App

For the entire sequence, two smart phones are required: an Android smart phone will work as a gateway and a 2<sup>nd</sup> smart phone (can be IOS or Android) will be used for controlling.

Please search EasyThings then download App from IOS App Store or Android Google Play on both smart phones.

#### 2.2 Add RF+Bluetooth LED Controllers to EasyThings App on the Gateway Smartphone

Please follow the EasyThings App user manual to add RF+Bluetooth LED controllers to EasyThings App on the Android smart phone which will work as a gateway.

Note: Make sure that EasyThings App will always be running on the Android smart phone in the foreground and background for the entire sequence.

| 下午2:39              |            | Devices |         | 4G. 👁         |
|---------------------|------------|---------|---------|---------------|
| Light rov<br>RGBCCT | 100%<br>om |         |         |               |
|                     |            |         |         |               |
|                     |            |         |         |               |
| Devices             | Rooms      | O       | Dynamie | e e e<br>More |

# 3. Enable Gateway Mode of EasyThings App on the Gateway Smartphone

Tap "More" -> "Network setup" -> Enable gateway mode

| 下午2:39        | Devices | ==== 4G. (B) | 下午2:39        | More           | ::::: 4G, 🇊 | 下午2:39<br><del>(</del> | Network setup | ::::: 4Ge 💿 |
|---------------|---------|--------------|---------------|----------------|-------------|------------------------|---------------|-------------|
| 100%          |         |              | Network se    | tun            | >           | Current netv           | vork          | Local       |
| RGBCCT        |         |              | Change net    | work           | >           | Network ID             |               | >           |
|               |         |              | Cloud setur   | 5              | >           |                        |               |             |
|               |         |              | Scheduling    |                | 2           | Gateway<br>Gateway sta | tus           | Connected   |
|               |         |              | Themes        |                | >           | More inform            | ation         | >           |
|               |         |              | Guidelines    |                | >           |                        |               |             |
|               |         |              | About         |                | >           | Whitelist              |               | 0           |
|               |         |              |               |                |             | Whitelist set          | up            | >           |
|               |         |              |               |                |             |                        | Reset network |             |
|               |         |              |               |                |             |                        |               |             |
| • =           | 0       |              |               | 0 17           |             |                        |               |             |
| Devices Rooms | Scenes  | Dynamic More | Devices Rooms | Scenes Dynamic | More        |                        |               |             |

4. Add Gateway Network to EasyThings App on the 2<sup>nd</sup> Smartphone for Controlling Note: Please ignore operations of this part if you do not need out of home control and 2<sup>nd</sup> phone is not required.

# 4.1 Add Gateway Network on the 2<sup>nd</sup> Smartphone

Run EasyThings App on the 2<sup>nd</sup> smartphone, tap "More" -> "Change network"

| 2:50 PM Thu Apr 9      |                                                                              | � ֎ 58% ∎)         | 2:50 PM | Thu Apr 9        |             |         | <b>? @</b> 58% ■ |
|------------------------|------------------------------------------------------------------------------|--------------------|---------|------------------|-------------|---------|------------------|
| +                      | Devices                                                                      | C                  |         |                  | More        |         |                  |
|                        |                                                                              |                    |         |                  |             |         |                  |
|                        |                                                                              |                    | 0       | Network setup    |             |         | >                |
|                        |                                                                              |                    | 9       | Change network   |             |         | >                |
|                        |                                                                              |                    | ۵       | Cloud setup      |             |         | >                |
|                        |                                                                              |                    | e       | Scheduling       |             |         | >                |
|                        |                                                                              |                    |         | Themes           |             |         | >                |
|                        | <u>11</u>                                                                    |                    | Ø       | Guidelines       |             |         | >                |
|                        | No devices found                                                             |                    | 0       | About            |             |         | >                |
| Click the add button t | o add the mac address of the device, device can be controlle<br>mac address. | d after adding the |         |                  |             |         |                  |
| P Devices              | Rooms Scenes Dynamic                                                         | === More           |         | Devices     Room | 15 🖸 Scenes | Dynamic | ••• More         |

Tap "Add network" -> input name -> tap scan icon to scan the gateway phone's EasyThings App local network ID QR code

| 2:50 PM Thu Apr 9 |                | <b>? @</b> 58% ■ | 2:51 PM Thu Apr 9 |             | 🗢 🖲 57% 🔳 🖯    |
|-------------------|----------------|------------------|-------------------|-------------|----------------|
| ←                 | Change network | Edit             | <del>~</del>      | Add network | Save           |
|                   |                |                  |                   |             |                |
|                   |                |                  |                   |             |                |
| Local             |                | $\checkmark$     | Name              |             | Sunricher-test |
|                   |                |                  | Network ID        |             | Required       |
| Add network       |                |                  |                   |             |                |
|                   |                |                  |                   |             |                |
|                   |                |                  |                   |             |                |
|                   |                |                  |                   |             |                |
|                   |                |                  |                   |             |                |
|                   |                |                  |                   |             |                |
|                   |                |                  |                   |             |                |
|                   |                |                  |                   |             |                |
|                   |                |                  |                   |             |                |
|                   |                |                  |                   |             |                |
|                   |                |                  |                   |             |                |
|                   |                |                  |                   |             |                |
|                   |                |                  |                   |             |                |
|                   |                |                  |                   |             |                |
|                   |                |                  |                   |             |                |
|                   |                |                  |                   |             |                |
|                   |                |                  |                   |             |                |
|                   |                |                  |                   |             |                |
|                   |                |                  |                   |             |                |
|                   |                |                  |                   |             |                |
|                   |                |                  |                   |             |                |
|                   |                |                  |                   |             |                |
|                   |                |                  |                   |             |                |
|                   |                |                  |                   |             |                |
|                   |                |                  |                   |             |                |

Show local network ID QR code of EasyThings App on the gateway phone for the 2<sup>nd</sup> smartphone to scan, Tap "More" -> "Network setup" -> "Network ID"

| 下午2:39                       | Devices | ::::! 4G. 🛞 | 下午2:39                    | More  | :::::::::::::::::::::::::::::::::::::: | 下午2:46<br><del>(</del>     | Network setup                    | ::::: 4G. 👀 |
|------------------------------|---------|-------------|---------------------------|-------|----------------------------------------|----------------------------|----------------------------------|-------------|
| 100%<br>Light room<br>RGBCCT |         |             | Network se     Change net | twork | ><br>><br>>                            | Current netw<br>Network ID | ork                              | Local       |
|                              |         |             | Cloud setu                | p     | >                                      |                            |                                  |             |
|                              |         |             | Scheduling                |       | >                                      | [                          |                                  |             |
|                              |         |             | Themes                    |       | >                                      | {                          |                                  |             |
|                              |         |             | Guidelines                |       | >                                      | Ì                          | ires;                            |             |
|                              |         |             | About                     |       | >                                      | 29a5382                    | 2c-4857-4da7-a14a-1b6273<br>Copy | 51fe3e      |
|                              |         |             |                           |       |                                        |                            | Reset network                    |             |
|                              |         |             |                           |       |                                        |                            |                                  |             |
| • =                          | 0 5     | 3           | • =                       | 0 2   |                                        |                            |                                  |             |

Once scanned, the network ID will appear, tap "save" to save the network

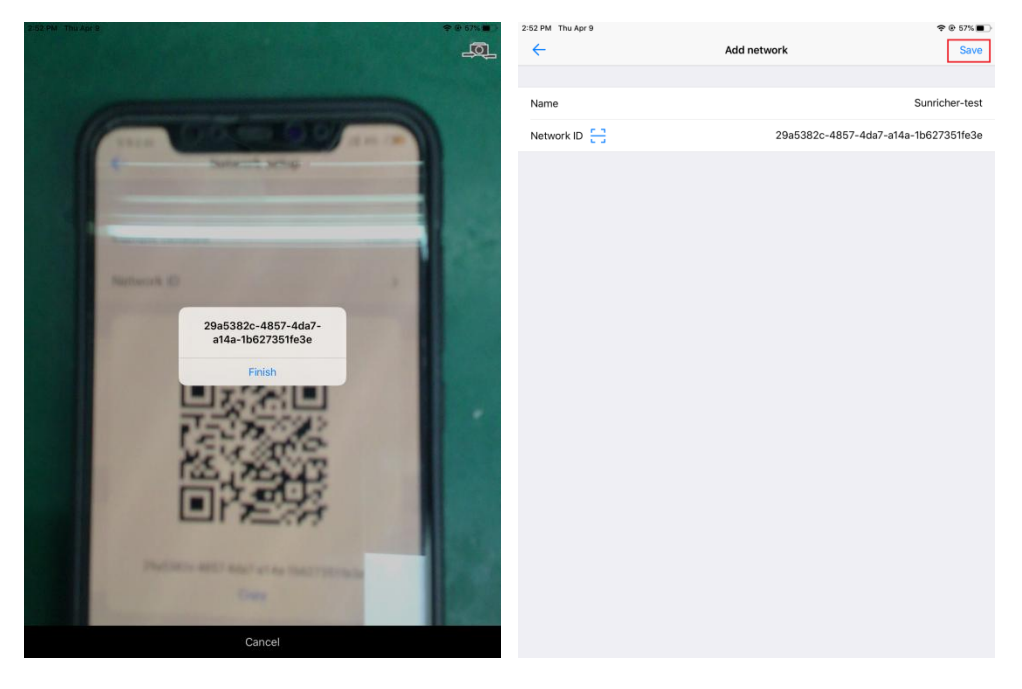

**4.2 Change Network from Local to the Added Gateway Network on the 2<sup>nd</sup> Smartphone** Tap the newly added network to select it

| 2:52 PM Thu Apr 9 | Change network | 奈⊛ 57%∎⊃<br>Edit |
|-------------------|----------------|------------------|
|                   |                |                  |
| Local             |                |                  |
| Sunricher-test    |                | ~                |
|                   |                |                  |
| Add network       |                |                  |
|                   |                |                  |
|                   |                |                  |
|                   |                |                  |
|                   |                |                  |
|                   |                |                  |
|                   |                |                  |
|                   |                |                  |
|                   |                |                  |
|                   |                |                  |
|                   |                |                  |
|                   |                |                  |
|                   |                |                  |
|                   |                |                  |
|                   |                |                  |
|                   |                |                  |
|                   |                |                  |
|                   |                |                  |
|                   |                |                  |
|                   |                |                  |

# 4.3 Control the Added Devices and Edit the Devices' Name on the 2<sup>nd</sup> Smartphone

Once network changed, the devices added to the Android phone will sync to the 2<sup>nd</sup> smartphone, press and hold the device icon to enter into control interface and edit the device name as per your preference.

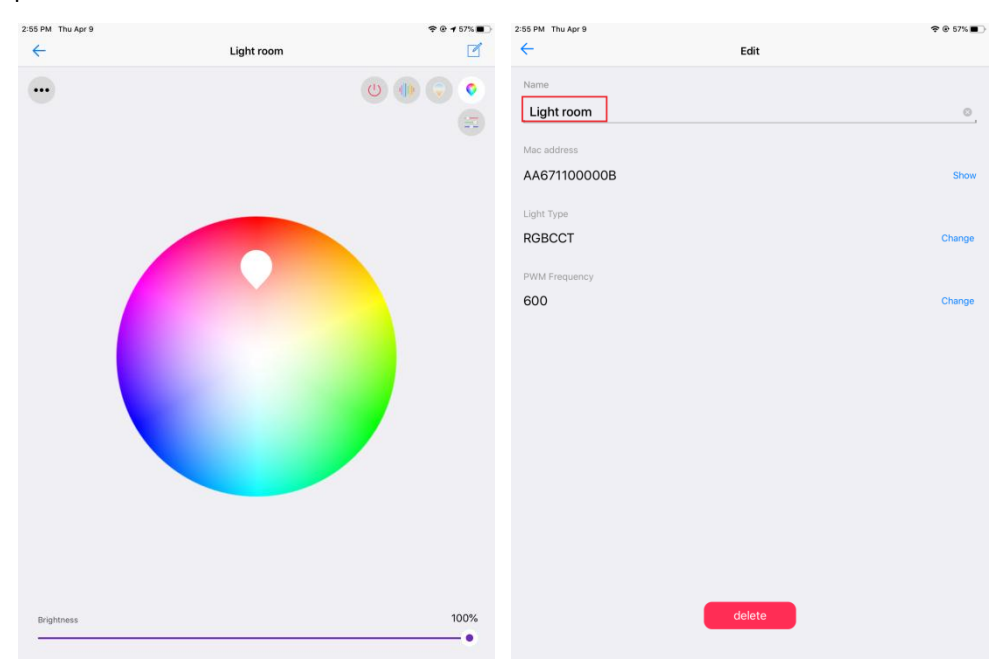

| 2:56 PM Thu Apr 9 |        |        |
|-------------------|--------|--------|
| ÷                 | Edit   |        |
| Name              |        |        |
|                   |        |        |
| Mac address       |        |        |
| AA671100000B      |        | Show   |
| Light Type        |        |        |
| RGBCCT            |        | Change |
|                   |        |        |
| PWM Frequency     |        |        |
| 600               |        | Change |
|                   |        |        |
|                   |        |        |
|                   |        |        |
|                   |        |        |
|                   |        |        |
|                   |        |        |
|                   |        |        |
|                   |        |        |
|                   |        |        |
|                   |        |        |
|                   |        |        |
|                   |        |        |
|                   | delete |        |
|                   |        |        |

5. Setup Cloud for EasyThings App on the 2<sup>nd</sup> Smartphone

Note: Operations of this part can be done on the gateway phone if you do not need out of home control, and then the 2<sup>nd</sup> phone is not required.

## 5.1 Create an EasyThings Account

Tap "More" -> "Cloud setup" -> "Sign in" -> "Create account"

| 2:50 PM Thu | Apr 9                                                                                               | � @ 58% ∎) | 2:57 PM | Thu Apr 9      |       |        |           | ÷ ( | € 57% <b>■</b> |
|-------------|----------------------------------------------------------------------------------------------------|------------|---------|----------------|-------|--------|-----------|-----|----------------|
| +           | Devices                                                                                             | C          |         |                |       | More   |           |     |                |
|             |                                                                                                    |            | 8       | Network setup  |       |        |           |     | >              |
|             |                                                                                                    |            |         |                |       |        |           |     |                |
|             |                                                                                                    |            | 9       | Change network |       |        |           |     | >              |
|             |                                                                                                    |            | 0       | Cloud setup    |       |        |           |     | >              |
|             |                                                                                                    |            | C       | Scheduling     |       |        |           |     | >              |
|             |                                                                                                    |            | ۲       | Themes         |       |        |           |     | >              |
|             | +                                                                                                   |            | 0       | Guidelines     |       |        |           |     | >              |
|             | No devices found                                                                                    |            | 0       | About          |       |        |           |     | >              |
| Click th    | e add button to add the mac address of the device, device can be controlled after a<br>mac address. | idding the |         |                |       |        |           |     |                |
| •           | Devices Rooms Scenes Dynamic ···                                                                    | · More     |         | Devices        | Rooms | Scenes | ✓ Dynamic |     | More           |

| 2:58 PM Thu Apr 9 |             | � ֎ 56% ∎⊃ | 2:58 PM Thu Apr 9 |         | ? ● 56%          |
|-------------------|-------------|------------|-------------------|---------|------------------|
| ÷                 | Cloud setup | (?)        | ÷                 | Sign in |                  |
|                   |             |            |                   |         |                  |
| Sign in           |             |            | Lusername         |         |                  |
|                   |             |            | r Password        |         |                  |
|                   |             |            | Create account    |         | Forgot password? |
|                   |             |            |                   |         | Sign in          |
|                   |             |            |                   |         |                  |
|                   |             |            |                   |         |                  |
|                   |             |            |                   |         |                  |
|                   |             |            |                   |         |                  |
|                   |             |            |                   |         |                  |
|                   |             |            |                   |         |                  |
|                   |             |            |                   |         |                  |
|                   |             |            |                   |         |                  |
|                   |             |            |                   |         |                  |
|                   |             |            |                   |         |                  |
|                   |             |            |                   |         |                  |
|                   |             |            |                   |         |                  |
|                   |             |            |                   |         |                  |

Input user name, email address and password, then tap "Create", once created, sign in with the account.

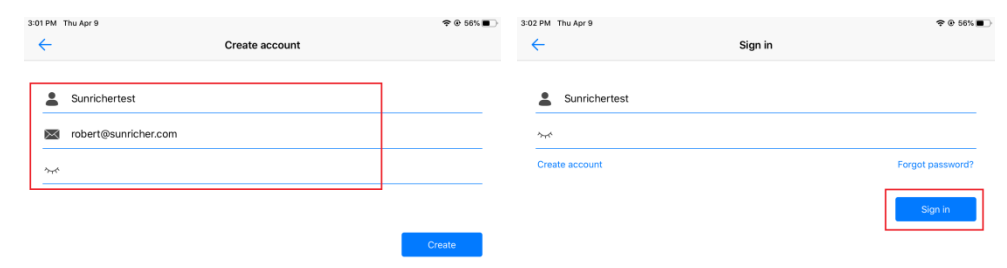

### 5.2 Select Devices to Sync to Cloud

Tap "Device setup" -> "Set device list" -> Tick the devices to select -> the selected devices will be synchronized to cloud.

| 3:03 PM Thu Apr 9 |             | � ֎ 56% ∎⊃ | 3:04 PM Thu Apr 9     |              |   |
|-------------------|-------------|------------|-----------------------|--------------|---|
| <del>~</del>      | Cloud setup | ?          | <del>~</del>          | Device setup |   |
| Sunrichertest     |             | ,          | Set device list       |              |   |
| Device setup      |             | 3.         | Clear all devices     |              | > |
|                   |             |            | Sync to local network |              | > |
|                   |             |            |                       |              |   |
|                   |             |            |                       |              |   |
|                   |             |            |                       |              |   |
|                   |             |            |                       |              |   |
|                   |             |            |                       |              |   |
|                   |             |            |                       |              |   |
|                   |             |            |                       |              |   |
|                   |             |            |                       |              |   |
|                   |             |            |                       |              |   |
|                   |             |            |                       |              |   |

| 04 PM Thu Apr 9 |                 | ጵ ֎ 55% ∎    |
|-----------------|-----------------|--------------|
| <del>\</del>    | Set device list |              |
| CURRENT NETWORK |                 |              |
| 🗹 Light 1       |                 | AA671100000B |
|                 |                 |              |
|                 |                 |              |
|                 |                 |              |
|                 |                 |              |
|                 |                 |              |
|                 |                 |              |
|                 |                 |              |
|                 |                 |              |
|                 |                 |              |
|                 |                 |              |
|                 |                 |              |
|                 |                 |              |
|                 |                 |              |
|                 |                 |              |
|                 |                 |              |
|                 |                 |              |
|                 |                 |              |
|                 |                 |              |
|                 |                 |              |
|                 |                 |              |
|                 |                 |              |
|                 |                 |              |

# 6. Configure Amazon Echo Device on the 2<sup>nd</sup> Smartphone Note: Operations of this part can be done on the gateway phone if you do not need out of home control, and then the 2<sup>nd</sup> phone is not required.

Please refer to the following example of configuring Amazon Echo device. Please ignore this step if your Amazon Echo is already set up.

- 1. Make suer your Echo device is powered on.
- 2. Make sure there is a Wi-Fi network that can connect to Amazon services.
- 3. Run Alexa App on the smart phone.
- 4. Input your Amazon account and password, tap "SIGN IN" to sign in the account.

| 💎 amazon alexa                                 |                                                |  |  |  |  |
|------------------------------------------------|------------------------------------------------|--|--|--|--|
| Sign in                                        | Forgot password?                               |  |  |  |  |
| Email (phone for mobile acc                    | counts)                                        |  |  |  |  |
| Amazon password                                |                                                |  |  |  |  |
| Show password                                  |                                                |  |  |  |  |
| SIGN                                           | IN                                             |  |  |  |  |
| New to Ar                                      | nazon?                                         |  |  |  |  |
| CREATE A NEW AM                                | IAZON ACCOUNT                                  |  |  |  |  |
| Conditions of Use Pr<br>© 1996-2017, Amazon.co | ivacy Notice Help<br>m, Inc. or its affiliates |  |  |  |  |
|                                                |                                                |  |  |  |  |

5. Once sign in successfully, tap menu button at the top left corner, then select "Settings", then tap "SET UP A NEW DEVICE" to configure the Echo device.

| 🔽 🕅 03:51                                                                     |                                   | Vit 🖹 🗋 03:52 |                                       | VR 🖹 🗍 03:53 |
|-------------------------------------------------------------------------------|-----------------------------------|---------------|---------------------------------------|--------------|
| ≡_ Home                                                                       |                                   |               | $\equiv$ Settings                     |              |
| Things to Try                                                                 |                                   |               | Devices                               |              |
| "Alexa, how fast is the average human?"<br>Because you always wanted to know. | Tony Baak ⑦                       |               | Tony's Echo<br>Offline                | >            |
| • • •                                                                         | Music, Video, & Books             | _             | Tony's Tap<br>Online, Hands-free Mode | >            |
|                                                                               | 🗹 Lists                           |               | SET UP A NEW DEVICE                   | E            |
|                                                                               | 🕥 Alerts & Alarms                 |               | Accounts                              |              |
| Sent "socket off" to IFTTT More  V                                            | रेन Skills                        | More ~        | Music & Media                         | >            |
|                                                                               | ♀ Smart Home                      |               |                                       |              |
|                                                                               | <ul> <li>Things to Try</li> </ul> |               | Flash Briefing                        | >            |
|                                                                               | හි Settings                       |               | Sports Update                         | >            |
| Sent "socket off" to IFTTT                                                    |                                   |               | -                                     |              |
| û ♥ ⊫                                                                         |                                   | La            | ¢ ک                                   | h            |
| < ○ ■                                                                         | < O                               |               | • •                                   |              |

6. Select the Echo device type, and select your language, then tap"CONNECT TO WI-FI".

| 🐨 🖹 🗎 03:53                                       | <b>F</b> 🖹 🗎 03:5          | t 🔽 🖹 04:05                                                          |
|---------------------------------------------------|----------------------------|----------------------------------------------------------------------|
| Setup                                             |                            | Setup                                                                |
| Choose a device to set up                         | Choose Language            | Begin Echo setup                                                     |
| By proceeding, you agree to the terms found here. | English (United States)    | Let's get your Echo connected to Wi-Fi so you can<br>start using it. |
| · · · · · · · · · · · · · · · · · · ·             |                            |                                                                      |
|                                                   | Deutsch O                  |                                                                      |
| Echo Tap Echo Dot                                 | English (United States)    |                                                                      |
|                                                   | English (United Kingdom) O |                                                                      |
|                                                   |                            |                                                                      |
|                                                   |                            |                                                                      |
|                                                   | CONTINUE                   | CONNECT TO WI-FI                                                     |
| CANCEL SETUP                                      | CANCEL SETUP               | CANCEL SETUP                                                         |
| < ○ ■                                             |                            |                                                                      |

7. When following page appears, press and hold the button with a small dot on it until Echo indicator turns to yellow. Then tap "CONTINUE", the smart phone will connect to the hotspot of the Echo device. Then tap "CONTINUE".

| 🐨 🖹 🗎 04:11                                                                                                    | or 🖹 🚨 18:19                                                   | or 💎 🐩 📓 18:19    |
|----------------------------------------------------------------------------------------------------|----------------------------------------------------------------|-------------------|
| Setup                                                                                                    | Setup                                                          | Setup             |
| Wait for the orange light ring<br>Wait for the orange light ring<br>Wake sure your Echo is plugged into a power outlet.<br>In about a minute, Echo will tell you that it is ready<br>and the light ring will turn orange. Then continue.<br>DON'T SEE THE ORANGE LIGHT RING? | Attempting to connect to Echo<br>This may take up to a minute. | Connected to Echo |
| CONTINUE                                                                                                    |                                                                | CONTINUE          |
| CANCEL SETUP                                                                                                    | CANCEL SETUP                                                   |                   |
|                                                                                                    |                                                                |                   |

8. Select a Wi-Fi network to connect the Echo device to internet. Fill out the Wi-Fi password, then tap "CONNECT". It may take several minutes to connect to internet.

| or 💎 😭 📓 18:2                      | । 😽 🐨 🕅 🔒 18:21            | 야 🐨 🖹 🔒 18:22                |
|------------------------------------|----------------------------|------------------------------|
| Setup                              | Setup                      | Setup                        |
| Select your Wi-Fi network          | Select your Wi-Fi network  | Preparing your Echo          |
| Previously Saved to Amazon.        |                            | This may take a few minutes. |
| No Wi-Fi networks have been saved. |                            |                              |
| Other Networks                     | Password HIDE              |                              |
| TP-LINK_HW                         | Show advanced options      |                              |
| D-Link_DIR-823_5GHz                |                            |                              |
| airtake 🗸 🥱                        |                            |                              |
| airtake-5G                         |                            |                              |
| RESCAN                             | CONNECT                    |                              |
| CANCEL SETUP                       | CHOOSE A DIFFERENT NETWORK |                              |
|                                    |                            |                              |

9. Once connected to internet successfully, tap "CONTINUE". Then there will be an introduction video, after the video played, tap "CONTINUE" to go to the Home page of Alexa. Now, the configuration of Echo device is completed.

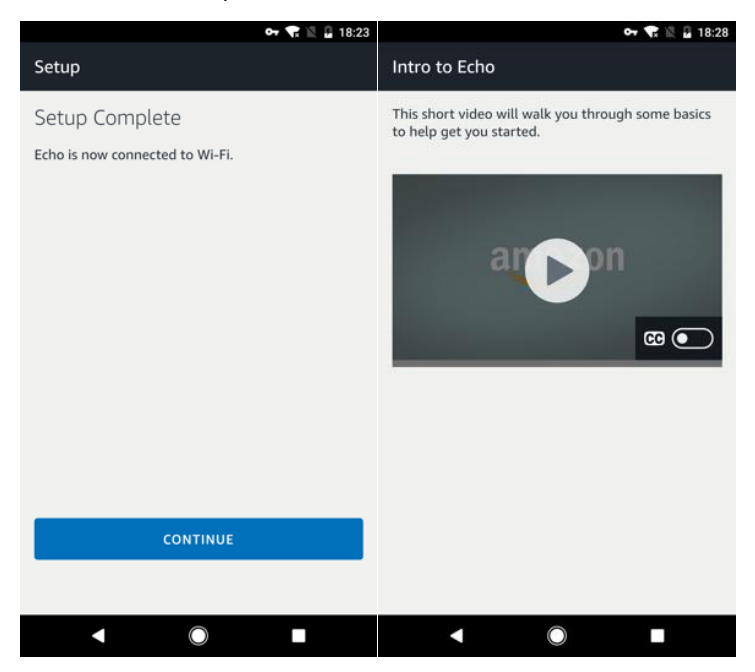

7. Enable EasyThings Skill on Alexa App & Link to EasyThings Account on the 2<sup>nd</sup> Smartphone Note: Operations of this part can be done on the gateway phone if you do not need out of home control, and then the 2<sup>nd</sup> phone is not required.

1. Tap the menu button, then tap "Skills & Games", then search "EasyThings", choose "EasyThings" from the search results, tap "ENABLE TO USE" to enable the skill.

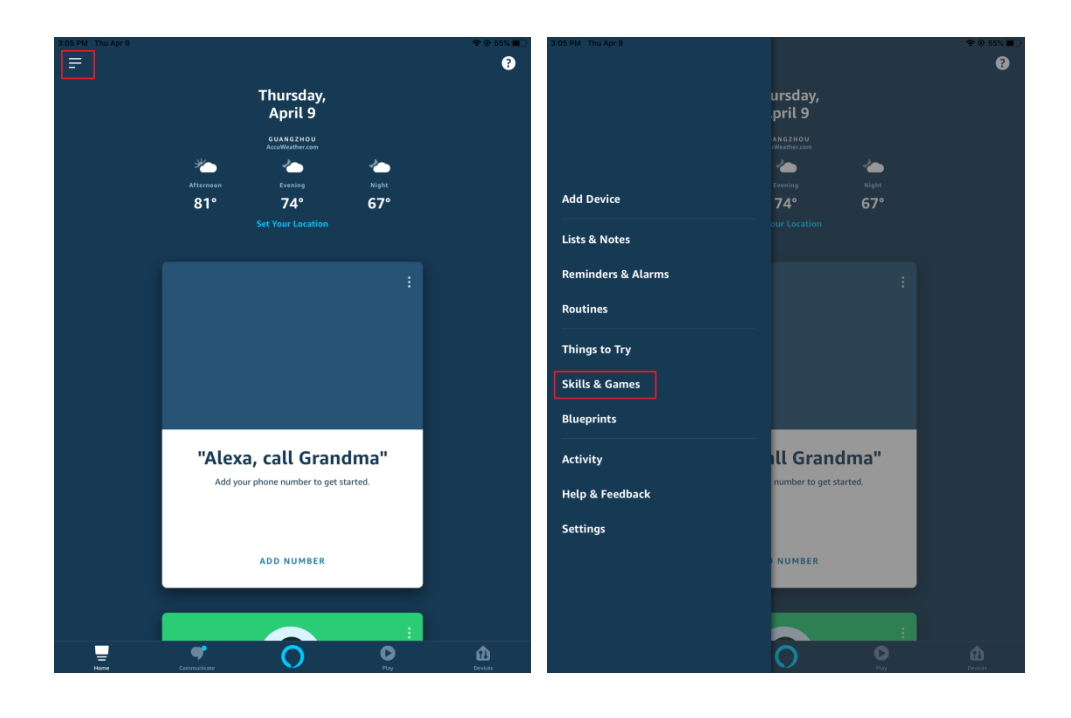

| Stills & GAMES Q FX SEARCH     Discover Categories Your Skills     Q TV Search     Q Discover     Q Discover     Q TV     Q TV     Q TV     Q TV     Q TV     Q TV     Q TV     Q TV     Q TV     Q TV     Q TV     Q TV     Q TV     Q TV     Q TV     Q TV     Q TV     Q TV     Q TV     Q TV     Q TV     Q TV                                                                                                    <                                                                                                    |        |
|----------------------------------------------------------------------------------------------------|--------|
| Dicorer Catgories Your Skills                                                                                                    |        |
| 2 1 0   Enabled 0 Bueprint   inabled 0 Bueprint   inabled 0 Recer   State Recer Contract   Optioner Recer Contract   Optioner Recer Contract   Optioner Do of cats Recer   What's new 'leading the find in theref (spoter alert: it's most likely a cat, who will will continue until you cry uncide! xpanded meows: Quadrupte the number of available meows! Recer Recer                                                                                                    |        |
| Label Updated   Blueprint   asy real ideas asy real ideas a                                                                                                    |        |
| abled     Box of Cats Rate     Box of Cats Rate     Alexa, open the box of cats <sup>11</sup> pors up to kox of cats   Area   Alexa, open the for solution within your might find in theref (spoller alert: its most likely a cat, who will reaced to mew loudily at you.)   A lexa with within the or of available meword   whether mew Vielder the number of available memory   Rate                                                                                                    |        |
|                                                                                                    |        |
| Box of Cats     Rate       by dated 11 morths age     Rate                                                                                                    |        |
| Alexa, open the box of cats" Deen up a box of cats" Deen up a box of cats Who knows what you might find in there! (spoker alert: its most likely a cat, who will receed to more boadly at you) That's new: Unlimited Meove: Hear a feline symphony that will continue until you cry uncle! Appanded meove: Quadruple the number of available meoves The more than the more than the more the more the more the more them |        |
| pee uga bas of actic Who knows what you might find in thereil (spoiler alert: it's most likely a cat, who will<br>cocceed to mewe loudly at you.)<br>hat's new: Unlimited Meeves: Hear a feline symphony that will continue until you cry uncle!<br>granded meeves: Quadruple the number of available meeves!<br>Rate                                                                                                    |        |
| har's new: Unlimited Meows: Hear a feline symphony that will continue until you cry uncle!<br>granded meows: Quadruple the number of available meows!<br>Hue Rate                                                                                                    |        |
| Apanded meows: Quadrupte the number of available meows!                                                                                                    |        |
| Hue Rate                                                                                                    |        |
|                                                                                                    |        |
| Alexa, turn on Living Room lights" 5 $\rightarrow$                                                                                                    |        |
| Ath Alexa and Philips Hue you can easily set the lights for your daily activities and enhance your special<br>noments. All you have to do is ask. 1 2 3 4 5 6 7 8 9                                                                                                    |        |
| q w e r t y u i c                                                                                                    | p      |
| DISCOVER MORE SKILLS a S d f g h j k                                                                                                    | search |
|                                                                                                    |        |
| 📲 🝼 🔿 O û                                                                                                    | ?      |

2. Link to EasyThings account created in part 5, input the username and password, tap "Log in".

| 10 РМ Thu Apr 9           | EASYTHINGS                                                  | 중 @ 54% ■ 3:11 PM Thu Apr 9<br>같 < |        | Link Account                  |   | <b>२ 0</b> 54 |
|---------------------------|-------------------------------------------------------------|------------------------------------|--------|-------------------------------|---|---------------|
| EasyThings                |                                                             | Done <                             | > _ AA | easythings.smartcodecloud.com | 5 | ₾             |
| <br>王文东                   |                                                             | 0                                  |        |                               |   |               |
| tated: Guidance Suggested |                                                             |                                    |        | EasyThings                    |   |               |
|                           |                                                             |                                    |        | Username:                     |   |               |
|                           | ENABLE TO USE                                               |                                    |        | Sunnchertest                  |   |               |
|                           | Account linking required                                    |                                    |        | Password:                     |   |               |
|                           |                                                             |                                    |        |                               |   |               |
| e More<br>art By Saying   | 1.1 <sup>9</sup>                                            |                                    |        |                               |   |               |
| viexa, turn on the ligi   | nt"                                                         |                                    |        |                               |   |               |
| Alexa, set the light to   | rea <sup>-</sup>                                            |                                    |        |                               |   |               |
| Alexa, set the light to   | 100 percent"                                                |                                    |        |                               |   |               |
| About                     |                                                             |                                    |        |                               |   |               |
| Note                      | Smart Home. This skill may share device information with Am | azon. Learn more.                  |        |                               |   |               |
| lated                     | Guidance Suggested<br>This skill contains dynamic content   |                                    |        |                               |   |               |
|                           |                                                             |                                    |        |                               |   |               |

3. Then tap "Authorize", EasyThings will be linked successfully.

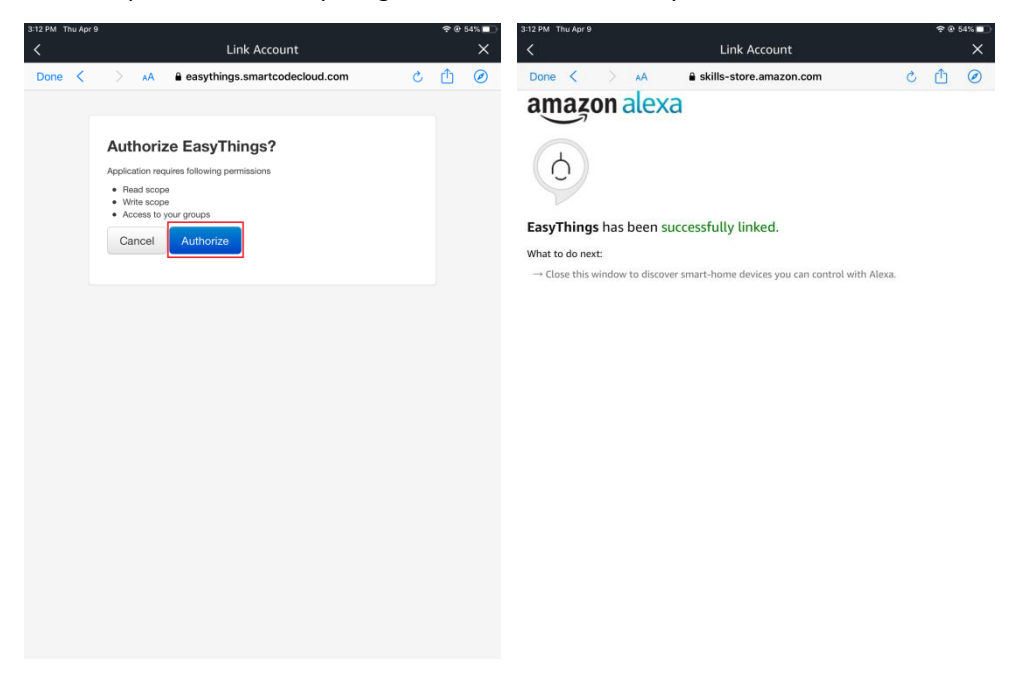

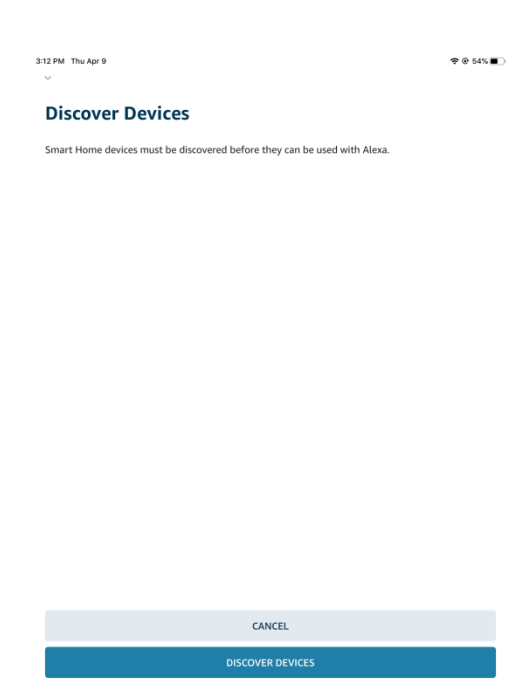

## 8. Control the RF+Bluetooth LED Controllers through Amazon Echo

Note: If you do not need out of home control, operations of this part can done on gateway phone, and the 2<sup>nd</sup> phone is not required.

### 8.1 Discover Devices

Before controlling the RF+Bluetooth LED Controllers, Echo needs to discover devices first. You can say "Alexa, discover devices" to Echo. Echo will scan the smart devices that already configured to EasyThings App. Wait for approximate 45 seconds, Echo will show the scan results. You can also use Alexa App to discover devices by tapping "+" button on device page, the found devices will be shown in the list.

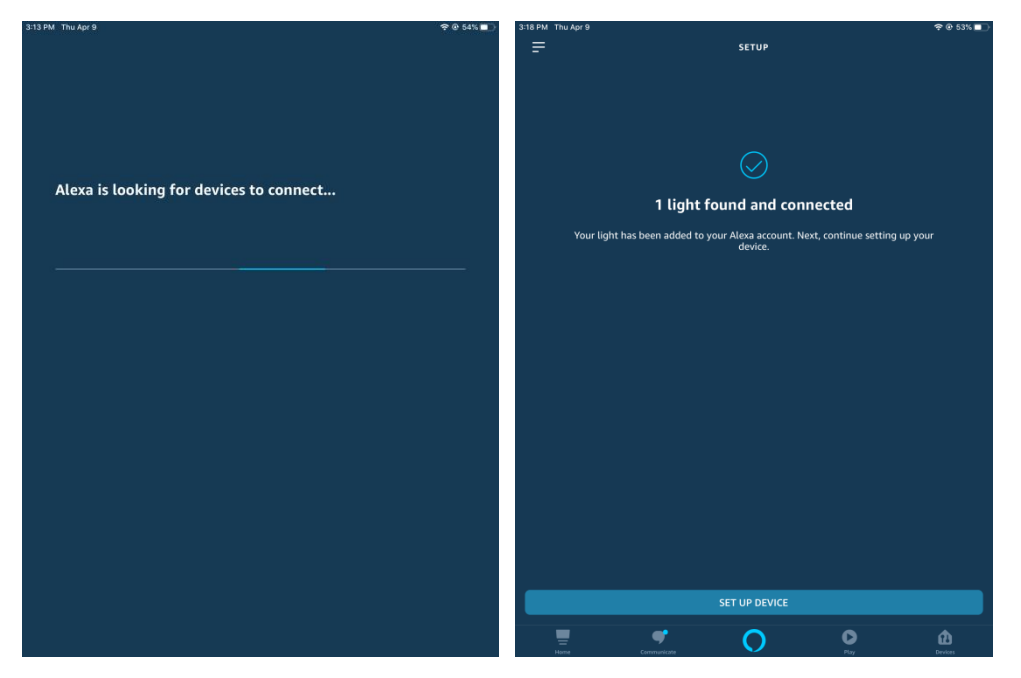

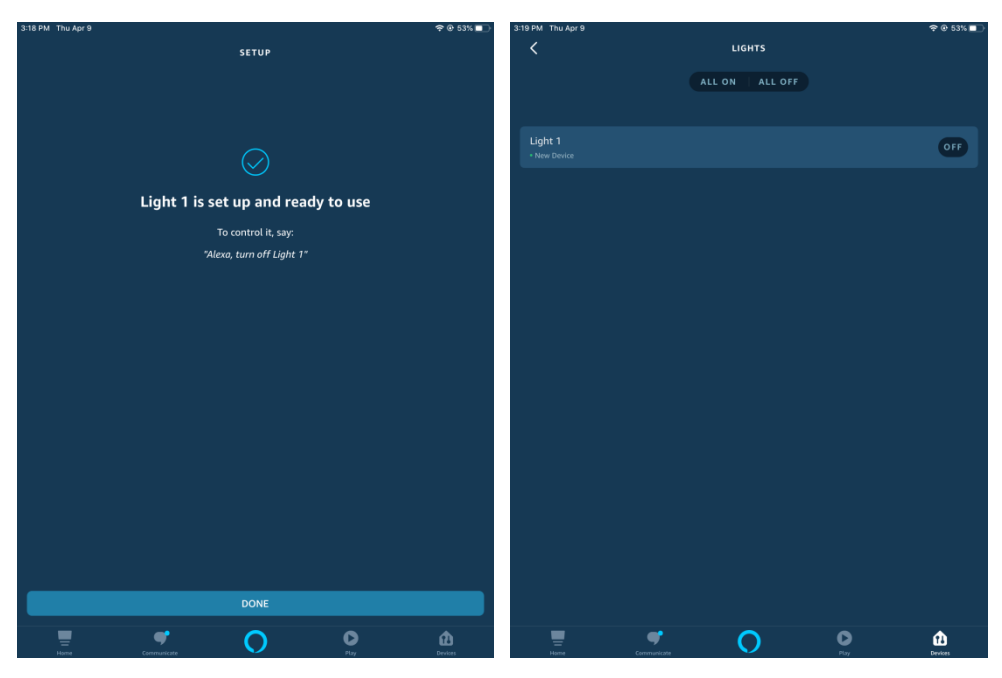

Note: every time when the device is re-named on EasyThings App, Echo should discover devices again, otherwise the device can not be controlled.

### 8.2 Control the Devices through Voice

Now you can control the discovered device through Echo.

You can use the following voice commands to control the discovered device (for example light 1):

- Alexa, turn on/off light 1.
- Alexa, set light 1 to 50 percent.
- Alexa, brighten/dim light 1.
- Alexa, set light 1 to green.
- Alexa, set light 1 to warm white.